## **Communicating to** the **Resources Regulator through** the "Regulator **Portal**"

Small Mines Safety Roadshow February – April 2022

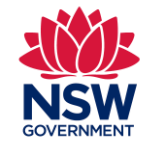

NSW Resources Regulator

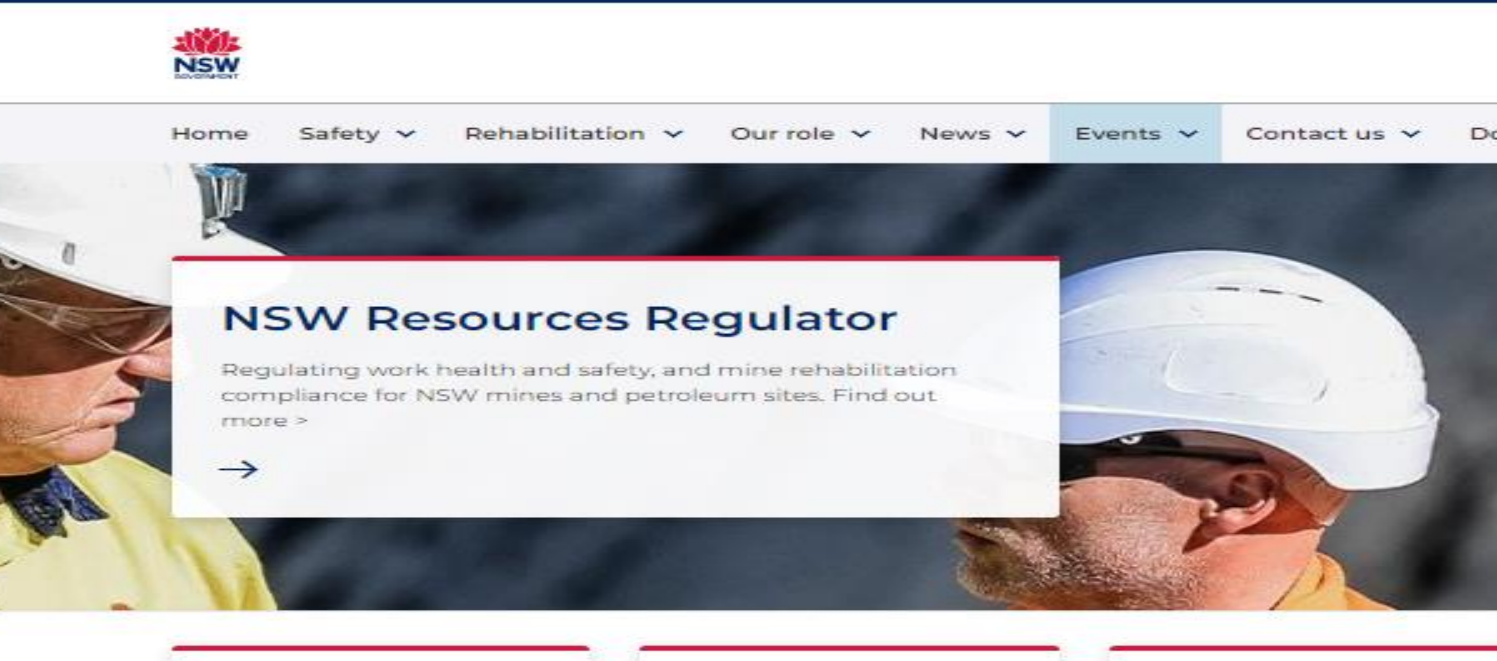

| Latest news and updates from Regulator                         |                                                                         | Media releases<br>Ministerial updates from<br>the Regulator       | Events<br>Upcoming<br>rehabilitat | <ul> <li>Example<br/>forms i</li> </ul> |                              |
|----------------------------------------------------------------|-------------------------------------------------------------------------|-------------------------------------------------------------------|-----------------------------------|-----------------------------------------|------------------------------|
| Portal services                                                |                                                                         |                                                                   | Quick link<br>Resource            | at the b<br>Regulate                    | ottom of the<br>or home page |
| SEED Portal                                                    | Resources Regulator Portal                                              | Mine Rehabilitation Portal                                        | I for mining                      | →                                       | Enforcement action           |
| Sharing and Enabling Environmental<br>Data (SEED) in NSW       | portal to report incidents, or notify<br>the Regulator of other matters | access spatial data related to mine<br>rehabilitation and closure | /                                 | $\rightarrow$                           | Legislation                  |
| $\rightarrow$                                                  | $\rightarrow$                                                           | $\rightarrow$                                                     | eporting reforms                  | $\rightarrow$                           | Our regulatory approach      |
|                                                                |                                                                         |                                                                   |                                   | $\rightarrow$                           | Policies and guidelines      |
| We pay respect to the Traditional Custodians and First Peoples | of NSW, and acknowledge their continued connection to their co          | due Versite Westform                                              |                                   |                                         |                              |

### **Topics**

- Why should I access the portal?
- How do I request access to the portal?
- What information does the portal provide?
- What can I notify / request in the portal for my quarry?
- les of accessing webpage in the portal

 $\rightarrow$ 

 $\rightarrow$ 

 $\rightarrow$ 

 $\rightarrow$ 

### Why should I access the portal?

The portal retrieves information from the Regulator's database on a relationship between mines - people - roles

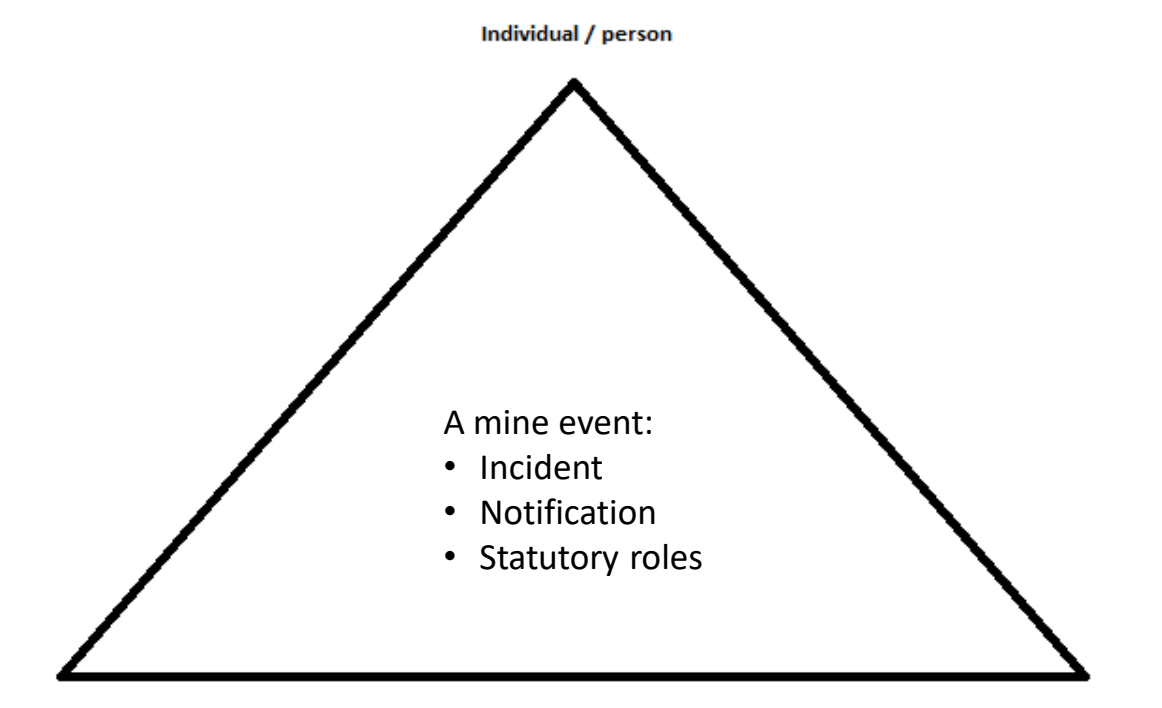

Location, ie mine name/s

Role - doesn't have to be statutory. Eg Quarry Manager, Operator, Manager (non statutory), Health and Safety rep etc

### The portal provides:

- Web-based communication pathway to information about your mine held by the Regulator being notices, notifications, WHS reports and statutory roles.
- A history of events and regulatory submissions.
- Access to and submission of forms required by legislation and the Regulator, removing the need for hardcopy/paper forms.
- Access to and submission of applications for Practicing Certificates and Certificate of competency examinations.

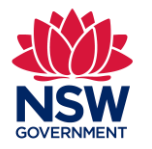

### How do I request access to the portal?

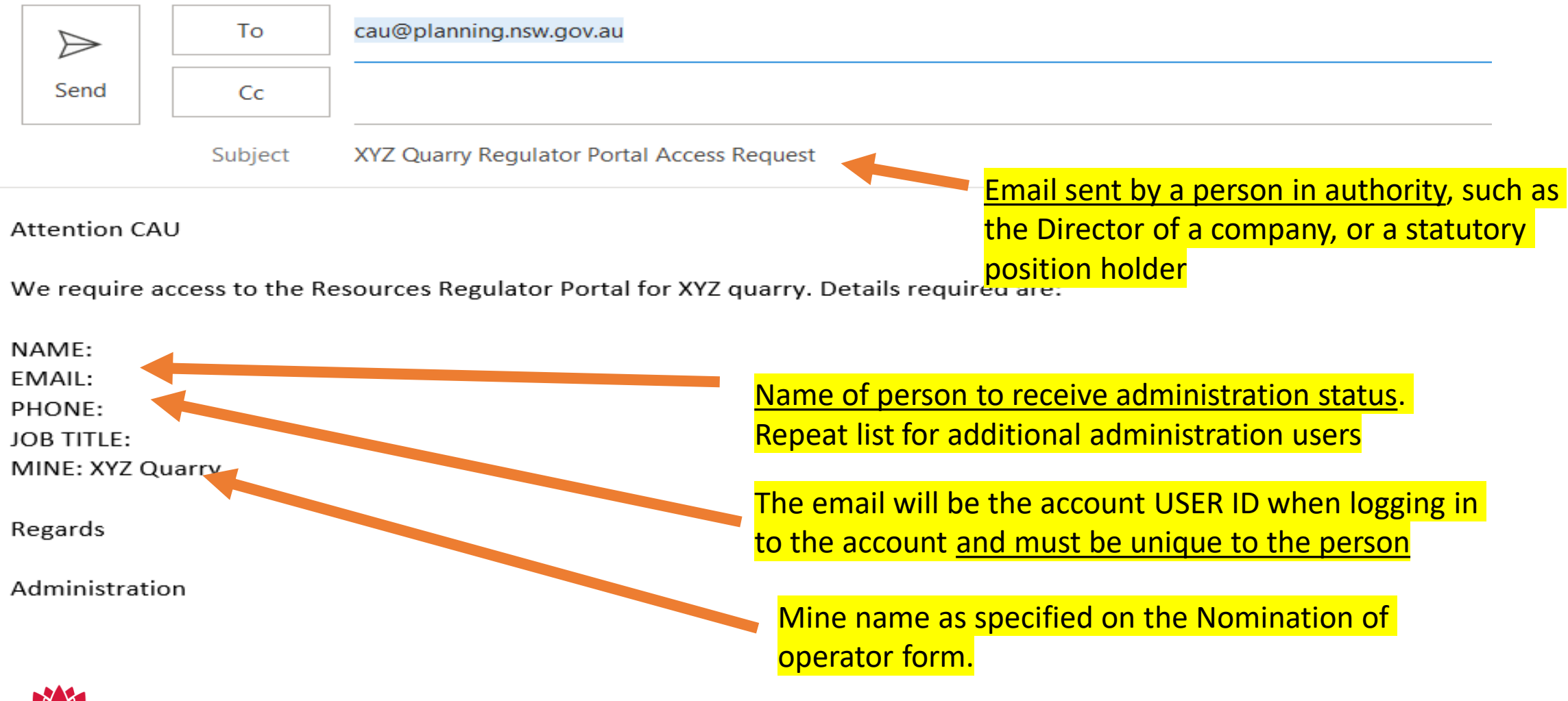

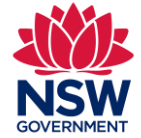

Note: "Admin' users in the portal can provide portal access to other workers

### How do I request access to the portal?

A user account has been created for you on the Resources Regulator Portal

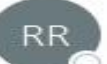

Resources Regulator <nswresourcesregulator@service-now.com> To O email address of user ; O RRD OCI Central Assessment Unit Mailbox Your nominated email address from the email request information <u>will be your USER ID</u>

Dear First name of user

A new user account for the Resources Regulation Fortal has been created for you. Your access details are as follows:

User ID: email address of user

Password: Tdlfq728eqb

The Regulator portal address is https://nswresourcesregulator.service-now.com/regulator

If you believe you have received this email in error please contact the Resources Regulator on 1300 814 609.

Regards,

Resources Regulator 516 High Street | Maitland NSW 2320 PO Box 344 HRMC NSW 2310 Telephone: 1300 814 609

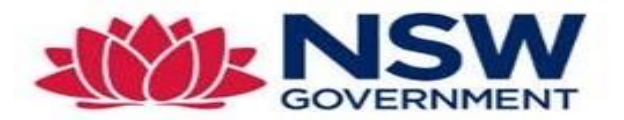

Unsubscribe | Notification Preferences

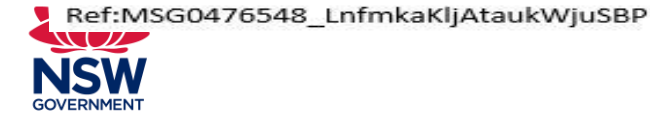

### What information does the portal provide?

(Portal dashboard or home page when logged in)

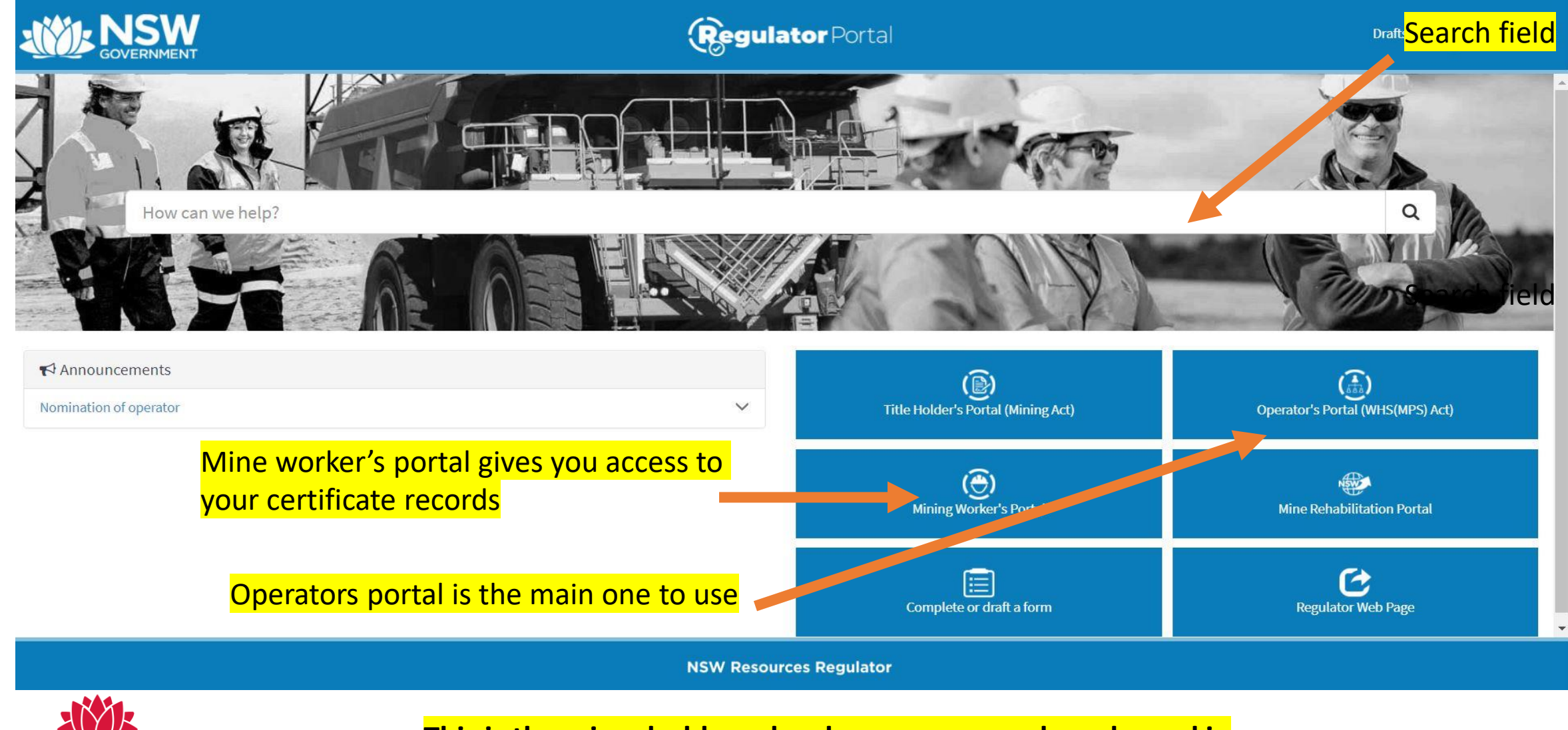

NSW GOVERNMENT

This is the mine dashboard webpage once you have logged in

### What information does the portal provide?

### (WHS Operators information page)

Quick access to dashboard items 🛛 😯 🖓 🖓 🖓 Quick access to dashboard items

#### 🗟 All Records

Open Closed

#### IncNot0035256

zTestMine | High Potential | Mathew Barnes | 05 Aug 2019 14:00:17 - about a year ago

#### IncNot0040077

zTestMine | High Potential | CAU Central Assessment Unit | 18 Jun 2019 12:00:24 - 2y ago

#### IncNot0034903

zTestMine | High Potential | CAU Central Assessment Unit | 18 Jun 2019 12:00:24 • 2y ago

#### IncNot0034912

zTestMine | High Potential | Steven Bentham | 19 Jun 2019 10:16:57 • 2y ago

#### IncNot0035143

zTestMine | High Potential | Steven Bentham | 21 Jul 2019 10:25:09 • 2y ago

#### First 5 of 11

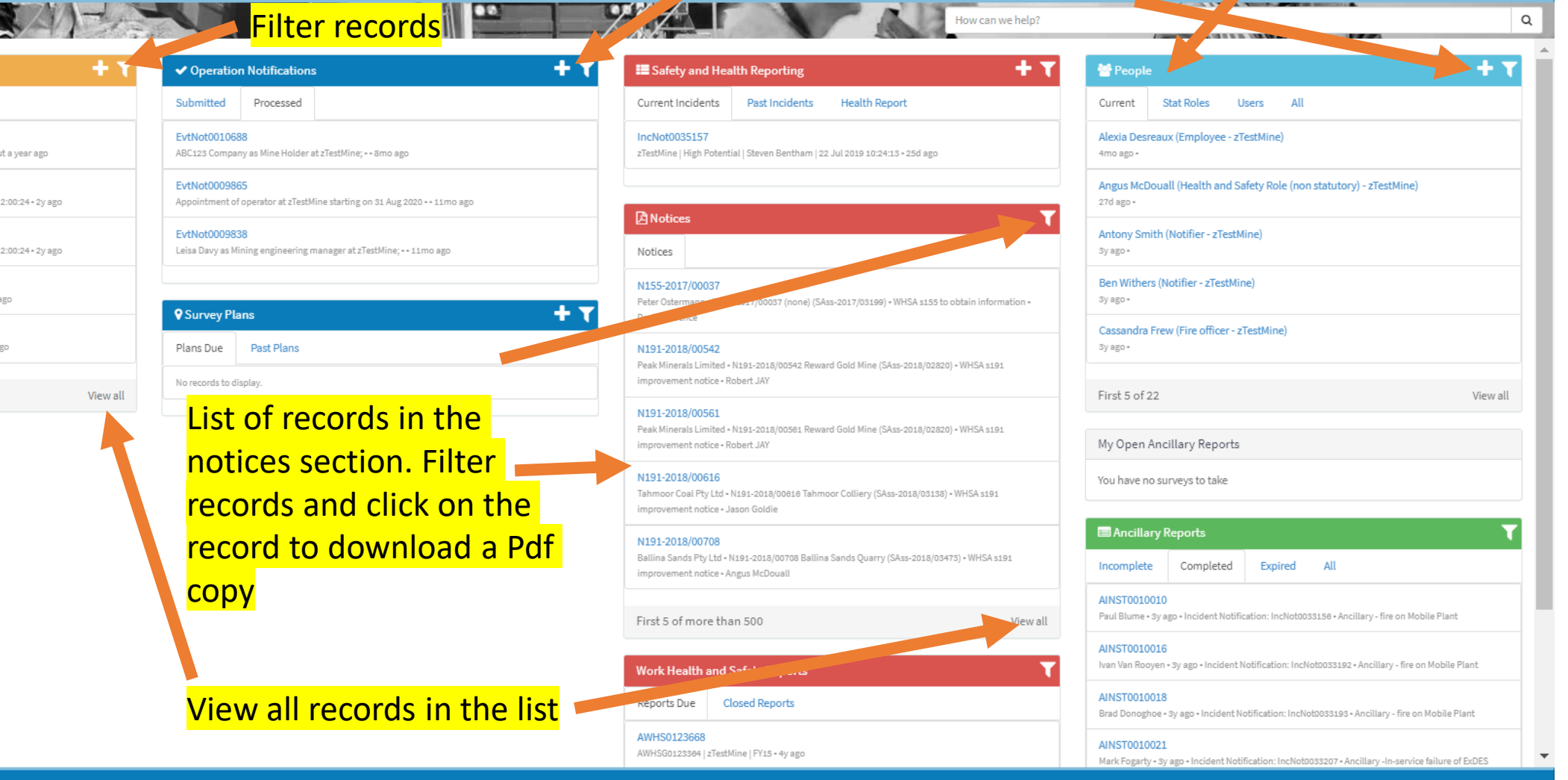

**People widget** 

Drafts

John Norcot

**NSW Resources Regulator** 

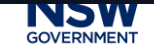

### This is the main page for mine operators containing information about your mine(s)

### What information does the portal provide? (WHS Operators information page)

|                                                                                 |                                                                         |                            |                                                                                                |                               |                          | (                   | Regul                         | lator Po                                       | ortal                             |                               |                                               |                                                                         |                                      |                      |
|---------------------------------------------------------------------------------|-------------------------------------------------------------------------|----------------------------|------------------------------------------------------------------------------------------------|-------------------------------|--------------------------|---------------------|-------------------------------|------------------------------------------------|-----------------------------------|-------------------------------|-----------------------------------------------|-------------------------------------------------------------------------|--------------------------------------|----------------------|
| You can export the<br>record list or click on<br>a record and export<br>to Pdf. | How can we help?                                                        |                            |                                                                                                |                               |                          |                     |                               |                                                |                                   |                               |                                               |                                                                         |                                      |                      |
|                                                                                 | All Tasks<br>Export as PD<br>Export as Exc<br>Export as CS <sup>1</sup> | New<br>F<br>cel pr. T<br>V | Task Group Location<br>Isk type = HRA .or. T                                                   | is CONTAINS<br>ask type = Ind | ( zTestMir<br>cident Not | e) > State          | in (Submitte<br>or. Task type | d, In Review,<br>= Survey Plan                 | Closed, Close<br>I .or. Task type | d - Inactive)<br>e = Work Hea | > Draft != true > Tasl<br>Ith and Safety Repo | Keyword Search<br>k type = Design Registra<br>rt .or. Task type = Hazar | ition .or. <sup>-</sup><br>rdous Che | Q<br>Task<br>emicals |
|                                                                                 | Number                                                                  | Task type                  | Short<br>description                                                                           | Our<br>reference              | Enviro<br>mine           | Enviro<br>mine      | Location                      | Location<br>Contact                            | Reporting quarter                 | Updated                       | Updated by                                    | c                                                                       | reated                               | Created              |
| Click on the various<br>categories to sort the<br>records                       | IncNote 54903                                                           | Incident<br>Notification   | zTestMine   High<br>Potential   CAU<br>Central<br>Assessment<br>Unit   18 Jun<br>2019 12:00:24 |                               |                          |                     | zTestMine                     | Jane Daly<br>(Mine<br>Operator -<br>zTestMine) |                                   | 21 Apr<br>2021<br>17:42:06    | system                                        | 19<br>20<br>12                                                          | 9 Jun<br>019<br>2:01:09              | cau@pl               |
|                                                                                 | IncNot0034912                                                           | Incident<br>Notification   | zTestMine   High<br>Potential  <br>Steven<br>Bentham   19<br>Jun 2019<br>10:16:57              |                               |                          |                     | zTestMine                     | Jane Daly<br>(Mine<br>Operator -<br>zTestMine) |                                   | 21 Apr<br>2021<br>17:42:06    | system                                        | 20<br>20<br>10                                                          | 0 Jun<br>019<br>0:17:36              | steve.be             |
|                                                                                 | IncNot0035143                                                           | Incident<br>Notification   | zTestMine   High<br>Potential  <br>Steven<br>Bentham   21<br>Jul 2019<br>10:25:09              |                               |                          |                     | zTestMine                     | Jane Daly<br>(Mine<br>Operator -<br>zTestMine) |                                   | 21 Apr<br>2021<br>17:42:04    | system                                        | 2:<br>20<br>10                                                          | 2 Jul<br>019<br>0:26:56              | steve.be             |
|                                                                                 |                                                                         | <mark>When</mark>          | you <u>view</u>                                                                                | <u>all</u> the                | reco                     | <mark>rds, y</mark> | <mark>ou car</mark>           | <mark>1 sort t</mark>                          | <mark>hem b</mark>                | <mark>y varic</mark>          | ous catego                                    | <mark>ries</mark>                                                       |                                      |                      |

### **Summary** - What can I notify / request in the portal for my quarry?

| Safety and health reporting                                  | <ul> <li>Clause 128 High potential incidents (including dust exceedance)</li> <li>Clause 128 Injury or illness of a "person" for a continuous period of 7 days where they cannot perform their usual work (LTI) (clause 13 of Schedule 9)</li> <li><u>Adverse</u> health monitoring report for worker (WHS Regulations)</li> <li>Cannot report serious injury or illness (clause 178) or dangerous incidents (clause 179)</li> </ul>       |
|--------------------------------------------------------------|----------------------------------------------------------------------------------------------------|
| Annual mine safety report (previously mine quarterly report) | Clause 130 Work health and safety reports and Schedule 9 of the regulations                                                                                                    |
| Ancillary reports                                            | Clause 131 Ancillary reports (mobile plant fire)                                                                                                    |
| Operation notifications                                      | <ul> <li>Clause 7 Notification of mine operator</li> <li>Clause 129 Notification of other matters (mine commencement, suspension and closure, connection of electrical supply.</li> <li>Clause 348 (WHS) notify hazardous chemicals where Schedule 11 quantities are to be exceeded</li> </ul>                                                                                                    |
| People <mark>(Administration "users" only)</mark>            | <ul> <li>Clause 129 (4g) persons nominated to exercise key statutory functions.</li> <li>Clause 8(1) of the Quarry Manager Instrument of Exemption 2015 (temporary competent person)</li> <li>Clause 14 (div) Site contacts in the management structure.</li> <li>Nomination of portal "users".</li> </ul>                                                                                                    |
| Certification of competency                                  | <ul> <li>Submit an application for a certificate of competency for key statutory function.</li> <li>Register to sit an examination for a certificate of competency.</li> <li>Request a review of an examination outcome.</li> <li>Enquire or request a reissue of a certificate.</li> <li>Submit an application for or change a practising certificate.</li> <li>Apply for a practising certificate through mutual recognition.</li> </ul> |
| Resource Regulator reviews                                   | • Part 11.1 of the WHS Regulation and clause 175 Reviewable decisions - Apply for an internal review of WHS decisions in relation to the mine.                                                                                                    |

### **Summary** - What can I notify / request in the portal for my quarry?

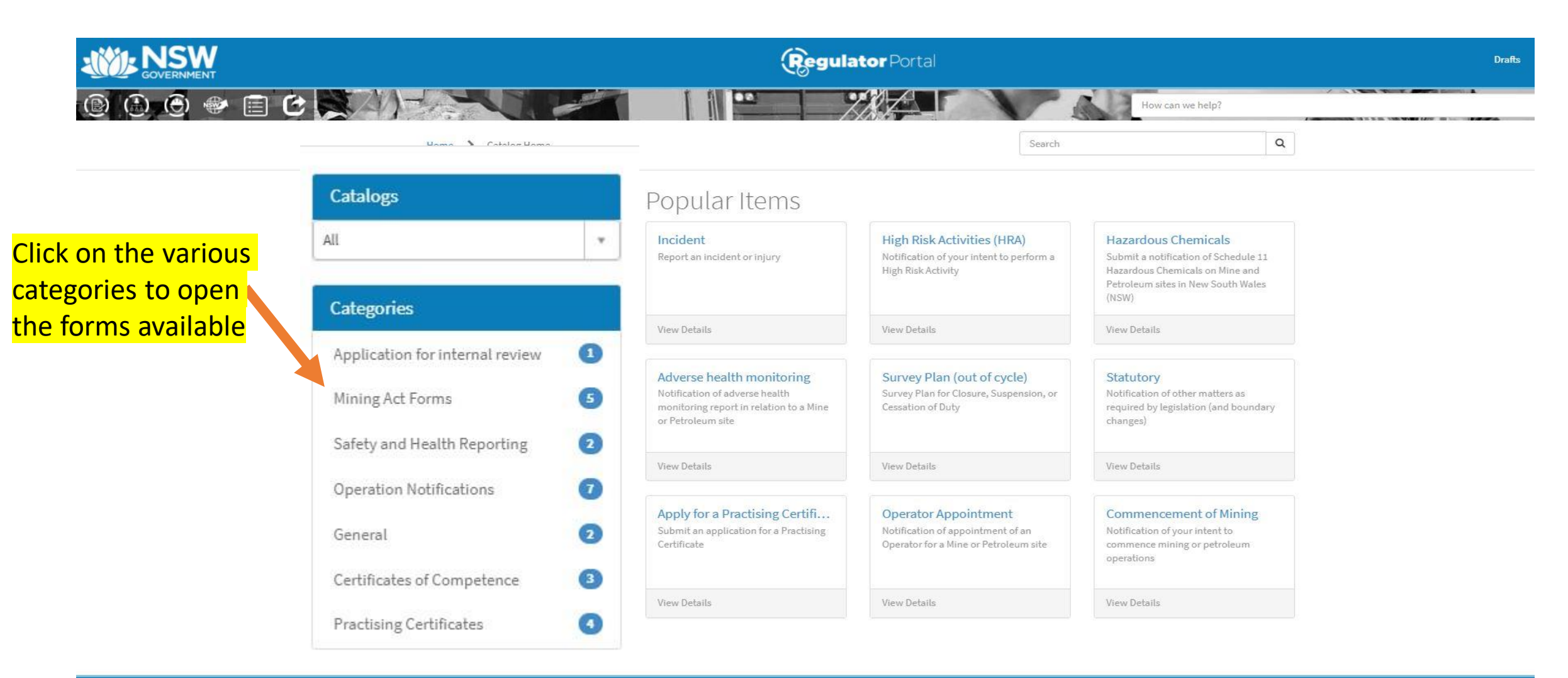

**NSW Resources Regulator** 

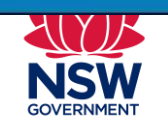

### When you <u>click the +sign for "All records</u>" this webpage is opened

#### Examples of accessing webpage forms in the portal -**Entering and updating an incident** Click the + sign to enter or the "past incidents" tab to **NSW Regulator** Porta update an incident Q Operation Notifications + 1 Safety and Health Reporting People **+** T Closed Processed Current Incidents Past Incidents Health Report Stat Roles All Open Submitted Current Users IncNot0035256 EvtNot0010688 IncNot0035157 Alexia Desreaux (Employee - zTestMine) zTestMine | High Potential | Mathew Barnes | 05 Aug 2019 14:00:17 • about a year ago ABC123 Company as Mine Holder at zTestMine; - - 8mo ago zTestMine | High Potential | Steven Bentham | 22 Jul 2019 10:24:13 • 25d ago 4mo ago -Angus McDouall (Health and Safety Role (non statutory) - zTestMine) IncNot0040077 EvtNot0009865 zTestMine | High Potential | CAU Central Assessment Unit | 18 Jun 2019 12:00:24 - 2y ago Appointment of operator at zTestMine starting on 31 Aug 2020 - 11mo ago 27d ago = A Notices Antony Smith (Notifier - zTestMine) IncNot0034903 EvtNot0009838 zTestMine | High Potential | CAU Central Assessment Unit | 18 Jun 2019 12:00:24 • 2y ago Leisa Davy as Mining engineering manager at zTestMine; •• 11mo ago Notices Sy ago -IncNot0034912 Ben Withers (Notifier - zTestMine) N155-2017/00037 zTestMine | High Potential | Steven Bentham | 19 Jun 2019 10:16:57 • 2y ago Peter Ostermann • N155-2017/00037 (none) (SAss-2017/03199) • WHSA s155 to obtain information • Sv ago + + **T** Survey Plans David Clarence IncNot0035143 Cassandra Frew (Fire officer - zTestMine) zTestMine | High Potential | Steven Bentham | 21 Jul 2019 10:25:09 - 2y ago Past Plans Plans Due N191-2018/00542 Sy ago -Peak Minerals Limited • N191-2018/00542 Reward Gold Mine (SAss-2018/02820) • WHSA s191 improvement notice - Robert JAY No records to display. First 5 of 11 First 5 of 22 View all View all N191-2018/00561 Peak Minerals Limited • N191-2018/00561 Reward Gold Mine (SAss-2018/02820) • WHSA s191 My Open Ancillary Reports improvement notice - Robert JAY N191-2018/00616 You have no surveys to take Tahmoor Coal Pty Ltd • N191-2018/00818 Tahmoor Colliery (SAss-2018/03138) • WHSA s191 improvement notice - Jason Goldie Ancillary Reports N191-2018/00708 Ballina Sands Pty Ltd • N191-2018/00708 Ballina Sands Quarry (SAss-2018/03473) • WHSA s191 Incomplete Completed Expired improvement notice - Angus McDouall AINST0010010 First 5 of more than 500 Paul Blume • 3y ago • Incident Notification: IncNot0033156 • Ancillary - fire on Mobile Plant View all AINST0010016 Ivan Van Rooyen • 3y ago • Incident Notification: IncNot0033192 • Ancillary - fire on Mobile Plant Work Health and Safety Reports AINST0010018 Reports Due Closed Reports Brad Donoghoe • 3y ago • Incident Notification: IncNot0033193 • Ancillary - fire on Mobile Plant AWHS0123668 AINST0010021 AWHSG0123364 | zTestMine | FY15 • 4y ago Mark Fogarty • 3y ago • Incident Notification: IncNot0033207 • Ancillary -In-service failure of ExDES **NSW Resources Regulator**

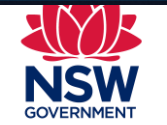

# Examples of accessing webpage forms in the portal – Entering an incident

| NISW                                                                                                    |                                                                                                    |                                                                                                    |
|----------------------------------------------------------------------------------------------------|----------------------------------------------------------------------------------------------------|----------------------------------------------------------------------------------------------------|
| GOVERNMENT                                                                                                    | Should you be using this form?                                                                                                    | ×                                                                                                    |
| Home > All Catalogs > Forms >                                                                                                    | If you are reporting either:<br>• A Death; or<br>• Serious injury; or<br>• Dangerous incident<br>within the meaning of section 14 of WHS(MPS)A;                                                                                            | w can we help?                                                                                            |
| Incident<br>Report an incident or injury<br>All notifiable incidents* must be notified to t<br>serious injury or illness of a person that is pr | or<br>o a serious incident involving explosives or explosive precursors,<br>within the meaning of clause 103 of the Explosives Reg 2013,<br>You must <b>call 1300 814 609</b> .<br>Proceed to the notification form for all other matters. | Submit<br>Required information                                                                            |
| * <sub>Mine</sub><br>Click button "I can notify                                                                                                 | I can notify using this form I need to call 1300 814 609                                                                                                    | The date and time you became aware of the incider<br>Please provide a detailed description of the incider |
| using this form"                                                                                                    | Incident time accuracy  None                                                                                                    |                                                                                                    |
| * The date and time you became aware of the                                                                                                    | e incident Reporting company incident reference <table-cell></table-cell>                                                                                                    |                                                                                                    |
| * Please provide a detailed description of the                                                                                                  | incident                                                                                                    |                                                                                                    |

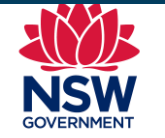

### You are reminded, dangerous incidents and serious injures CANNOT be reported this way

# Examples of accessing webpage forms in the portal – Entering an incident

|                                 | Incident<br>Report an incident or injury                                                                                                    | Submit                                                                                                    |
|---------------------------------|----------------------------------------------------------------------------------------------------|----------------------------------------------------------------------------------------------------|
| Use calendar for and time       | date notifiable incidents* must be notified to the regulator by calling 1300 814 609 (*notifiable incident means: the death of a person, or a serious injury or illness of a person that is prescribed, or a dangerous incident prescribed) | Required information                                                                                                    |
|                                 | * Mine                                                                                                    | Nine         Incident date         The date and time you became aware of the incident           Please provide a detailed description of the incident |
|                                 | Incident date  Incident time accuracy  None                                                                                                    |                                                                                                    |
|                                 | The date and time you became aware of the incident     Reporting company incident reference                                                                                                    |                                                                                                    |
| Legislative reaso               | * Please provide a detailed description of the incident                                                                                                    | Mandatory information before submitting. These                                                                                                    |
| your report                     | Instructions to the Regulator                                                                                                    | <mark>1 Mine name</mark>                                                                                                    |
|                                 | Please select the legislative reason for your report of this incident to the regulator:           Medical treatment injury (cl 128(1)(a))           High potential incident (cl 128(1)(b))                                                  | <mark>2 Incident date</mark><br>3 Date and time you became aware of the incident                                                                      |
| <mark>A ? Symbol will</mark>    | give you                                                                                                    | 4. Detailed description of incident                                                                                                    |
| some hints on h<br>in the field | Describe the location of the incident within the site<br>Geolocation if A run @                                                                                                    | When you enter data in the fields these prompts will disappear.                                                                                       |
| NSW                             | Number injured           Number exposed                                                                                                    |                                                                                                    |

### **Example of accessing webpage forms in the portal – Updating an incident**

| GOVERNMENT            | Regulator Portal                                                            |                |  |  |  |  |
|-----------------------|-----------------------------------------------------------------------------|----------------|--|--|--|--|
| ® 🕒 😁 🖝 🖹 C 🗙         | How can we h                                                                | help?          |  |  |  |  |
|                       | ■ IncNot0040079 To update click "edit" to provide                           | Ø              |  |  |  |  |
|                       | Attachments Eq. additional information                                      |                |  |  |  |  |
| icident number system | Incident Notification Number Reporting company incident reference           |                |  |  |  |  |
| enerated when first   | IncNot0040079                                                               |                |  |  |  |  |
|                       | West Balranald Mine ML 1736                                                 |                |  |  |  |  |
|                       | PCBU  ILUKA RESOURCES LIMITED (Mine Operator - West Balranald Mine ML 1736) |                |  |  |  |  |
|                       | * Notifier                                                                  |                |  |  |  |  |
|                       | Troy Webster *                                                              |                |  |  |  |  |
|                       | Senior Health and Safety Advisor, Exploration                               |                |  |  |  |  |
|                       | Email<br>troy.webster@iluka.com                                             |                |  |  |  |  |
|                       | Phone (08) 9360 4987                                                        |                |  |  |  |  |
|                       | Mobile phone                                                                |                |  |  |  |  |
| Salve                 |                                                                             | Save (Ctrl + s |  |  |  |  |

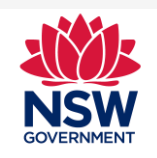

When finished click the "Save" button at the bottom of the form

# Example of accessing webpage forms in the portal – Notifying appointment of a quarry manager or temporary manager

|                                                                                                    | Regu                          | <b>llator</b> Portal                                                                                                    | Drafts 🗾 John Norcott                                                                                                    |
|----------------------------------------------------------------------------------------------------|-------------------------------|----------------------------------------------------------------------------------------------------|----------------------------------------------------------------------------------------------------|
| ⑧ ⊕ ● ● ■ ℃ ■ 2/15/2                                                                                              |                               | How can we help?                                                                                                    | Q                                                                                                    |
| and all Records + ▼                                                                                               | ✓ Operation Notifications + ▼ | ■ Safety and Health Reporting + Y                                                                                          | 🖀 People 💦 🕇 🕇                                                                                                    |
| Open Closed                                                                                                    | Submitted Processed           | Current Incidents Past Incidents Health Report                                                                             | Current Stat Roles Users All                                                                                             |
| No records to display.                                                                                            | No records to display.        | No records to display: Click the + sign in th                                                                              | e "people"                                                                                                    |
| Designs                                                                                                    | ♥ Survey Plans + ▼            | BNotices folder to enter a neg                                                                                             | w person                                                                                                    |
|                                                                                                    | Plans Due Past Plans          | Notices. in your managemen                                                                                                 | <mark>it structure</mark>                                                                                                |
| Design • 2011SS • MDR 07712S TBS-2a - Waratah Engineering Pty Ltd • Waratah<br>Engineering Pty Ltd                | No records to display.        | N155-2017/00037 or new portal user.                                                                                        |                                                                                                    |
| Design + GG2 Detector + MDR 181017 GD - Ampcontrol CSM Pty Ltd + Ampcontrol CSM Pty                               |                               | Information + David Clarence                                                                                               | Incomplete Completed Expired All                                                                                         |
| Design + FBL-10 + MDR 086856 TBS - Bucyrus Australia Underground Pty Ltd + BUCYRUS<br>AUSTRALIA SURFACE PTY, LTD. |                               | Pesk Minerals Limited • N35 ADMINISTRATION S                                                                               | TATUS.<br>Miles Chester • 6d ago • Incident Notification: IncNot0039791 • Ancillary - fire on Mobile<br>Plant            |
| Design • 3306 PCNA • MDR 140985-20 DES - Setco Australia Pty Ltd • Setco Australia Pty Ltd                        |                               | s191 improvement notice + Robert JAY                                                                                       | AINST0012287<br>Vishant Bandodkar + 27d ago + Incident Notification: IncNot0040026 + Ancillary - fire on<br>Mobile Plant |
| Design • 3306 PCNA • MDR 140985-21 DES - Setco Australia Pty Ltd • Setco Australia Pty Ltd                        |                               | Tahmoor Coal Pty Ltd • N191-2018/00616 Tahmoor Colliery (SAss-2018/03138) • WHSA<br>s191 improvement notice • Jason Goldie | AINST0012288<br>Carl Carter + 26d ago + Incident Notification: IncNot0040032 + Ancillary - fire on Mobile                |
| First 5 of more than 500 View all                                                                                 |                               | N191-2018/00708<br>Ballion Sande Phy Ltd - M181-2018/00708 Ballion Sande Dursch (Sans 2018/02472) - WHISA                  | Plant                                                                                                    |
|                                                                                                    |                               | s191 improvement notice • Angus McDouall                                                                                   | AINST0012303<br>Stephen Barrett + 22d ago + Incident Notification: IncNot0040066 + Ancillary - fire on<br>Mobile Plant   |
|                                                                                                    |                               | First 5 of more than 500 View all                                                                                          | AINST0012305                                                                                                    |
|                                                                                                    |                               | Work Health and Safety Reports                                                                                             | Vishant Bandodkar • 21d ago • Incident Notification: IncNot0040080 • Ancillary - fire on<br>Mobile Plant                 |
|                                                                                                    | NSW/ Doc                      | ourses Regulator                                                                                                    |                                                                                                    |

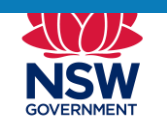

# Example of accessing webpage forms in the portal – Notifying appointment of a temporary manager or portal user

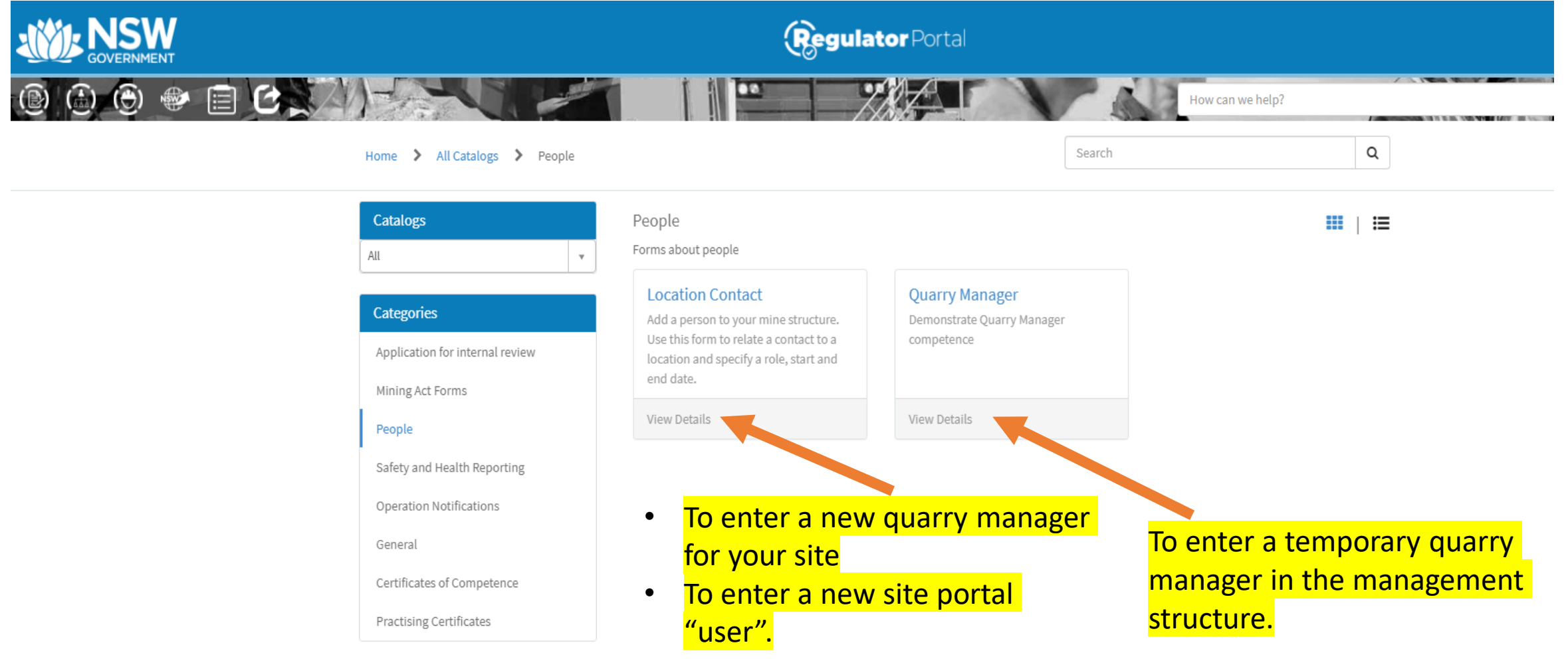

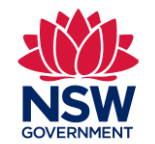

# Example of accessing webpage forms in the portal – Notifying appointment of a temporary manager

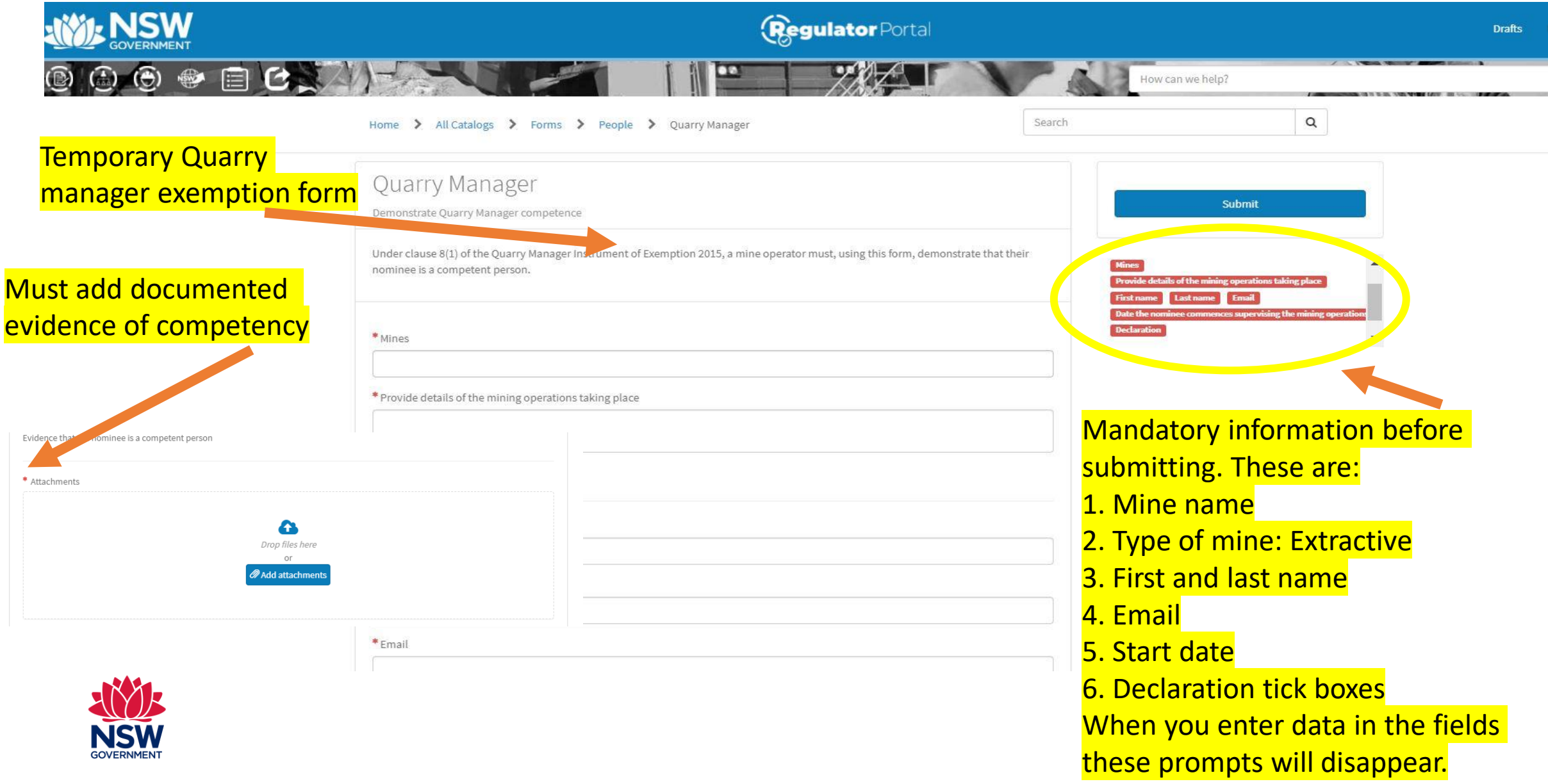

# Example of accessing webpage forms in the portal – Notifying other matters under clause 129

|                                                                                                | (                         | Regulator Portal                                                                                                    | Drafts 🛛 🔊 John Norcott                                                                                                |  |  |
|------------------------------------------------------------------------------------------------|---------------------------|----------------------------------------------------------------------------------------------------|----------------------------------------------------------------------------------------------------|--|--|
| 000000000000000000000000000000000000000                                                        |                           | How can we help?                                                                                                    | Q                                                                                                    |  |  |
| 🗟 All Records 🕴 🕇 🕇                                                                            | ✓ Operation Notifications | + ▼ I Safety and Health Reporting + Y                                                                                                    | ≅People + ▼                                                                                                    |  |  |
| Open Closed                                                                                    | Submitted Processed       | Current Incidents Past Incidents Health Report                                                                                                    | Current Stat Roles Users All                                                                                           |  |  |
| No records to display.                                                                         | No records to display.    | No records to display.                                                                                                    | No records to display.                                                                                                 |  |  |
| Designs                                                                                        | ♥ Survey Plans            | + T Divotices                                                                                                    | My Open Ancillary Reports                                                                                              |  |  |
| Design (2011) CF, MDD 077105 T0C 2n, Marshell Constraints Deviked, Marshell                    | Plans Due Past Plans      | Notices                                                                                                    | You have no surveys to take                                                                                            |  |  |
| Engineering Pty Ltd                                                                            | No records to display.    | N155-2017/00037<br>Peter Ostermann + N155-2017/00037 (none) (SAss-2017/03199) • WHSA s155 to obtain<br>information • David Clarence                         | Ancillary Reports                                                                                                    |  |  |
| Design + GG2 Detector + MDR 181017 GD - Ampcontrol CSM Pty Ltd + Ampcontrol CSM Pty<br>Limited |                           | N191-2018/00542                                                                                                    | Incomplete Completed Expired All                                                                                       |  |  |
| Design • FBL-10 • MDR 086856 TBS - Bucyrus Australia Underground Pty Ltd • BUCYRUS             |                           | Peak Minerals Limited + N191-2018/00542 Reward Gold Mine (SAss-2018/02820) • WHSA<br>s191 improvement notice + Robert JAY                                   | AINST0012174<br>Miles Chester • 6d ago • Incident Notification: IncNot0039791 • Ancillary - fire on Mobile             |  |  |
| AUSTRALIA SURFACE PTY, LTD.                                                                    |                           | N191-2018/00561<br>Peak Minerals Limited • N191-2018/00561 Reward Gold Mine (SAss-2018/02820) • WHSA                                                        | Plant                                                                                                    |  |  |
| Design + 3306 PCNA + MDR 140985-20 DES - Setco Australia Pty Ltd + Setco Australia Pty Ltd     | $\frac{1}{1}$             | s191 improvement notice • Robert JAY                                                                                                    | Vishant Bandodkar + 27d ago + Incident Notification: IncNot0040026 + Ancillary - fire on                               |  |  |
| Design • 3306 PCNA • MDR 140985-21 DES - Setco Australia Pty Ltd • Setco Australia Pty Ltd     | legislative notification  | N191-2018/00616           Tahmoor Coal Pty Ltd • N191-2018/00616 Tahmoor Colliery (SAss-2018/03138) • WHSA           s191 improvement notice • Jason Goldie | AINST0012288<br>Carl Carter - 26d ago + Incident Notification: IncNot0040032 + Ancillary - fire on Mobile              |  |  |
| First 5 of more than 500 View all                                                              |                           | N191-2018/00708                                                                                                    | Plant                                                                                                    |  |  |
|                                                                                                |                           | Ballina Sands Pty Ltd - N191-2018/00708 Ballina Sands Quarry (SAss-2018/03473) + WHSA<br>s191 improvement notice + Angus McDouall                           | AINST0012303<br>Stephen Barrett • 22d ago • Incident Notification: IncNot0040066 • Ancillary - fire on<br>Mobile Plant |  |  |
|                                                                                                |                           | First 5 of more than 500 View all                                                                                                    | AINST0012305                                                                                                    |  |  |

Work Health and Safety Reports

Vishant Bandodkar • 21d ago • Incident Notification: IncNot0040080 • Ancillary - fire on

Mobile Plant

NSW Resources Regulator

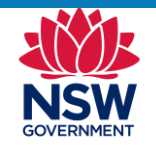

# Example of accessing webpage forms in the portal – Notifying other matters under clause 129

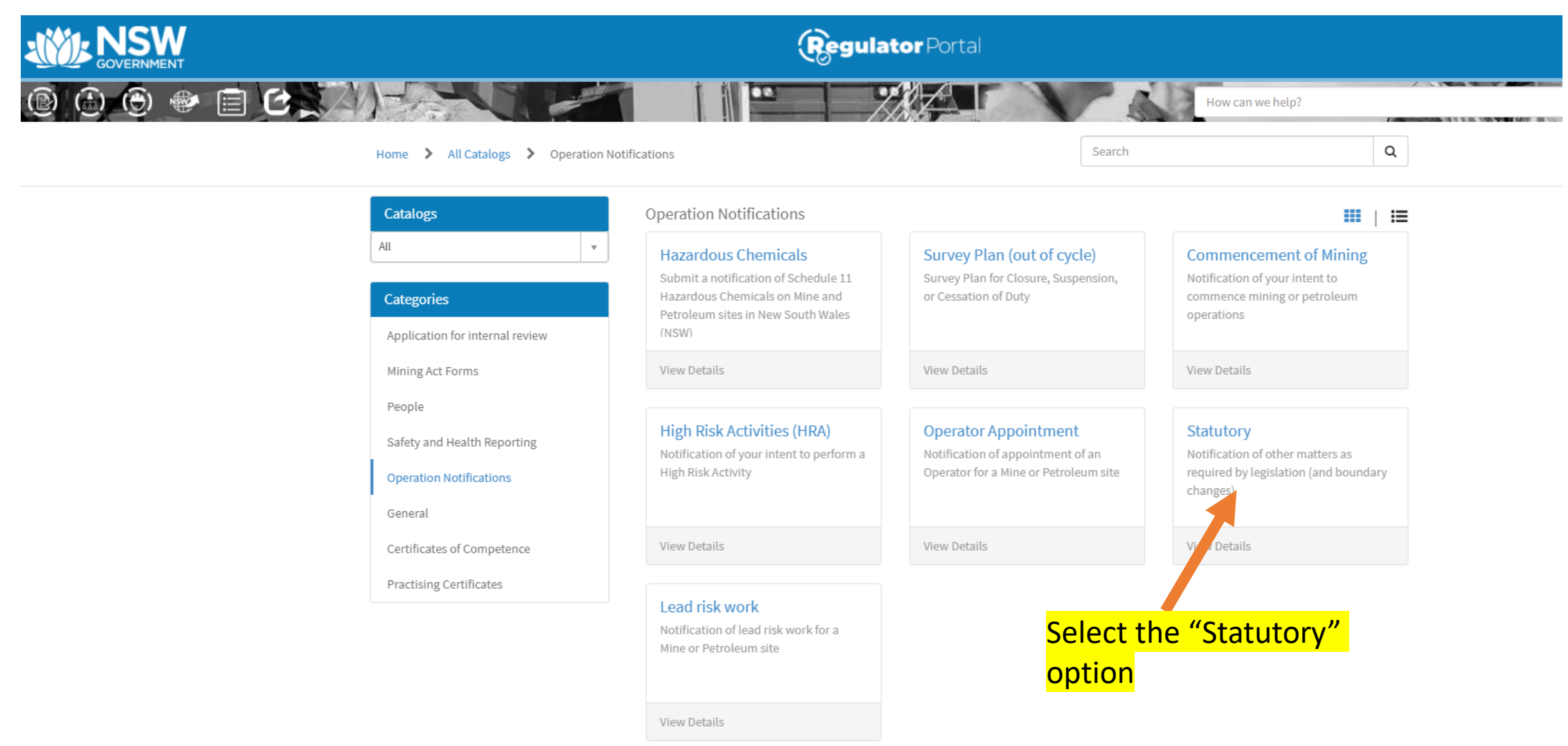

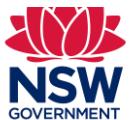

# **Example of webpage forms in the portal – Notifying other matters under clause 129**

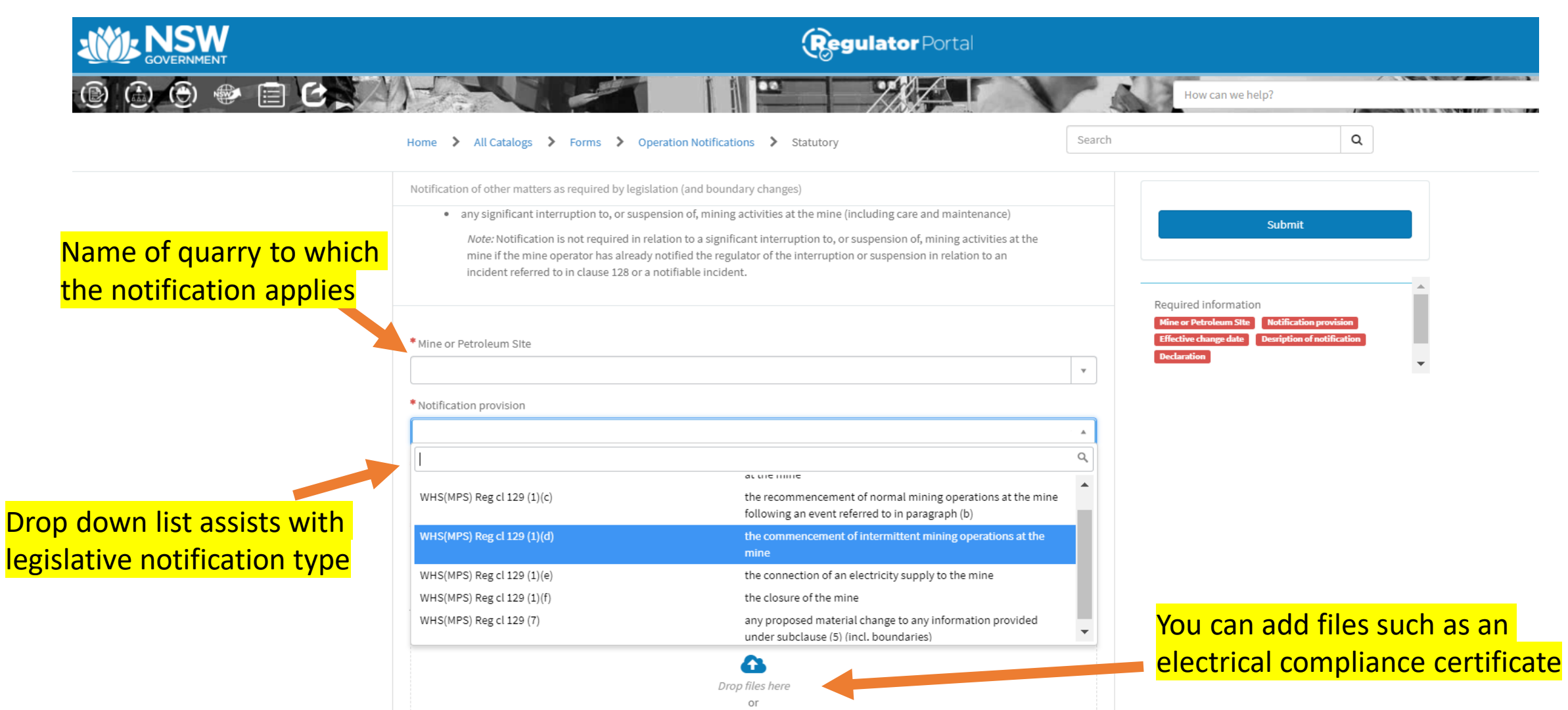

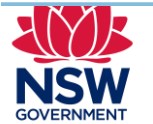

For a large number of mines it may be better to submit a paper-based form as you need to repeat this notification for each mine.

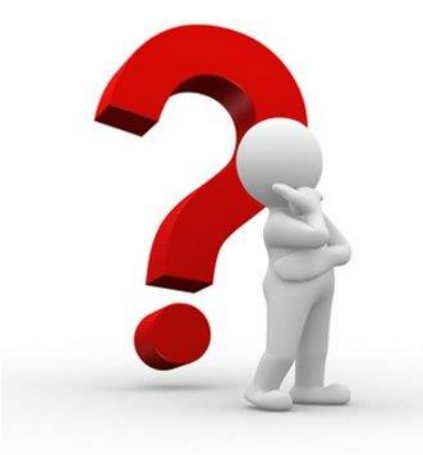

NSW Resources Regulator

If you have any problems with using the Regulator Portal please contact:

Email: CAU@planning.nsw.gov.au Subject: Resource Regulator Portal

If Urgent Phone: 1300 814 609 option # 2 & 4 to speak to a Resource Regulator Officer.

Communicating to the Resource Regulator through the "Regulator Portal

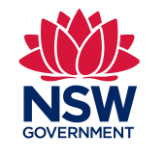

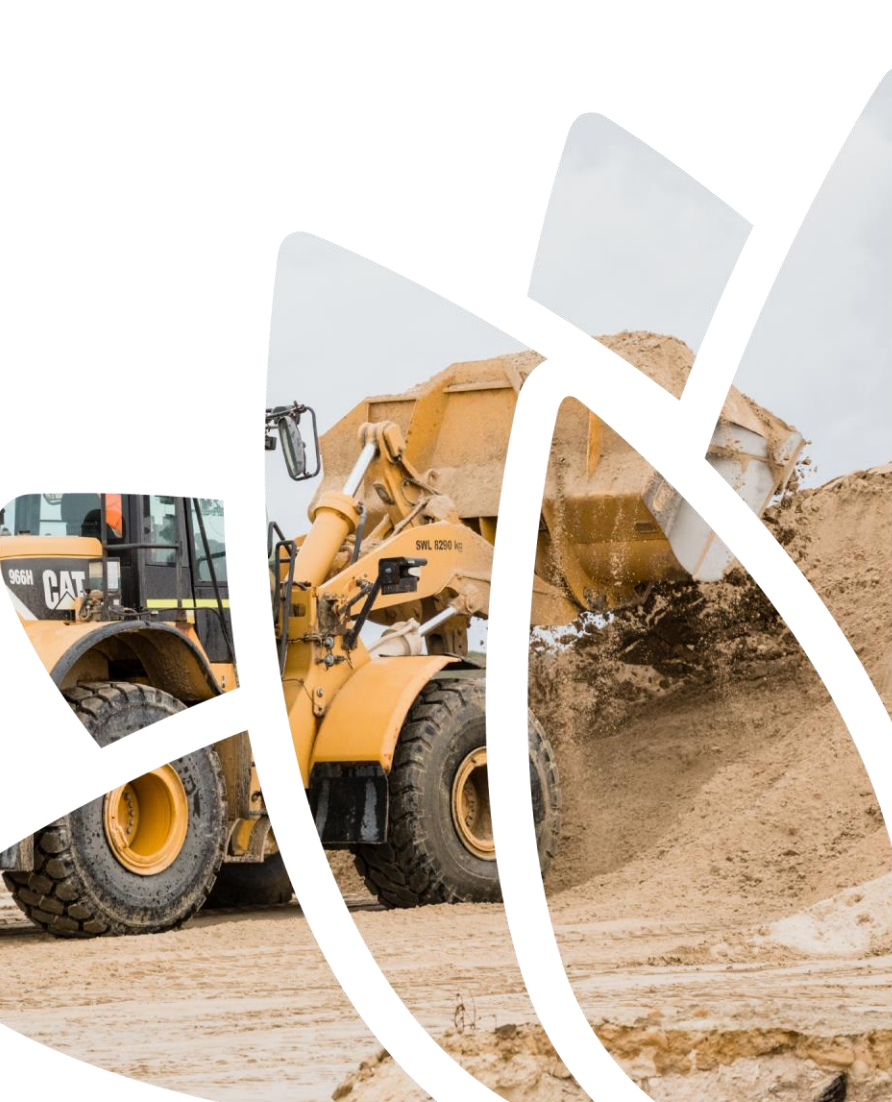